(/xwiki/bin/view/Main/) \* / Home (/xwiki/bin/view/Main/) \* / User Manual for All Gateway models (/xwiki/bin/view/Main/User%20Manual%20for%20All%20Gateway%20models/) \* / LG01v2 -- LoRa Gateway User Manual (/xwiki/bin/view/Main/User%20Manual%20for%20All%20Gateway%20models/LG01v2/) \*

# LG01v2 -- LoRa Gateway User Manual

Last modified by Xiaoling (/xwiki/bin/view/XWiki/Xiaoling) on 2023/06/10 17:02

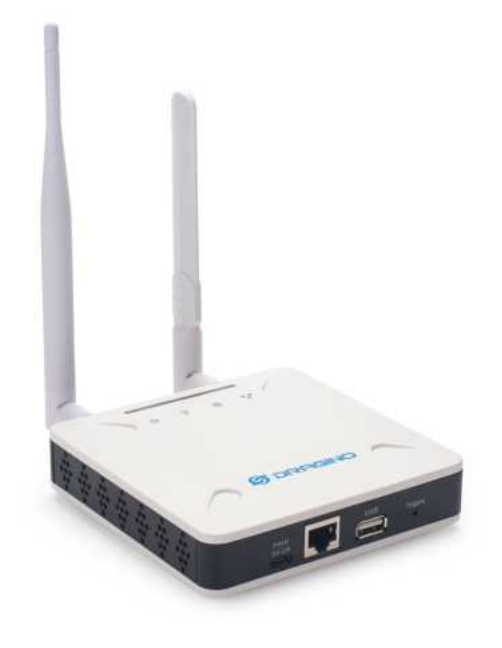

#### Table of Contents:

- 1. Introduction
  - 1.1 What is LG01v2
  - 1.2 Specifications
  - 1.3 Features
  - 1.4 Block Diagram
  - 1.5 LED Indicators
  - 1.6 Button Intruction
- 2. Quick Start
  - 2.1 Access and Configure LG01-v2
    - 2.1.1 Find IP address of LG01-v2
      - Method 1: Connect via Ethernet with DHCP IP from the router
      - Method 2: Connect via LG01v2 Fallback IP
      - Method 3: Connect via WiFi with DHCP IP from the router
    - 2.1.2 Access Configure Web UI
- 3. Web Configure Pages
  - 3.1 Home
  - 3.2 Network Settings
    - 3.2.1 Network --> WiFi
      - 3.4.2 Network --> System Status
  - 3.5 System
    - 3.5.1 System --> System Overview
    - 3.5.2 System --> Backup/Restore
    - 3.5.3 System --> System General
    - 3.5.4 System --> Remoteit
    - 3.5.5 System --> Package Management
- 4. Build in Server
  - 4.1 Application Server -- Node-Red
- 5. How to configure the Lora Gateway
  - $\circ~5.1$  Configure and Debug LoRa wireless of LG01v2
  - 5.2 Example: LG01v2
    - 5.2.1 Introduce for the example:
    - 5.2.2 Set Up LA66 Shield + UNO
      - Set up LA66 Module
      - Set up Arduino UNO
        - 1. Open Arduino IDE
        - 2. Open project
        - 3. Open the Serial Monitor to check the LA66 Shield data
    - 5.2.3 Set Up LG01v2
    - 5.2.4 Test result

- 5.2.5 Plot data chart in LG01v2
- 6. How users can access LG01v2 using serial USB
- 7. OTA System Update
- 8. FAQ
  - 8.1 How does LG01v2 communicate with Lora shield (LoRa.h)
  - 8.2 How does LG01v2 communicate with Heltec LoRa Node
- 9. Trouble Shooting
  - 9.1 Fallback IP does not work, how can users check
- 10. Supports
- 11. Reference
- 12. Order Info
- 13. Manufacturer Info
- 14. FCC Warning

## 1. Introduction

### 1.1 What is LG01v2

The LG01v2 is an open-source single channel LoRa Gateway. It lets you bridge LoRa wireless network to an IP network via WiFi, Ethernet or Cellular Network (via and reach extremely long ranges at low data rates.

LG01v2 is specially design for peer to peer LoRa protocol instead of LoRaWAN protocol. The LG01v2 use single channel LoRa module to minimize the deployment cost

LG01v2 uses Open Source Linux system. User can modify the Linux part and develop customize software base on it. It has 1.2Ghz Quad-Core CPU , 4GB eMMC stora

LG01v2 supports remote management. System Integrator can easy to remote monitor the gateway and maintain it.

## 1.2 Specifications

#### Hardware System:

- CPU: Quad-core Cortex-A7 1.2Ghz
- RAM: 512MB
- eMMC: 4GB

#### Interface:

- 10M/100M RJ45 Ports x 1
- WiFi 802.11 b/g/n

#### **Operating Condition:**

- Work Temperature: -20 ~ 65°C
- Storage Temperature: -20 ~ 65°C
- Power Input: 5V, 2A, DC

### 1.3 Features

- Open Source Debian system
- Managed by Web GUI, SSH via WAN or WiFi
- Remote Management
- Auto-provisioning for batch deployment and management
- LoRa Gateway
- Built-in Node-Red local Application server

## 1.4 Block Diagram

### 1.5 LED Indicators

LG01-V2 has totally four LEDs, They are:

- > Power LED: This RED LED will be solid if the device is properly powered
- ► ETH LED: This RGB LED will blink GREEN when the ETH port is connecting
- ➤ SYS LED: This RGB LED will show different colors in different states:
  - $\checkmark$  SOLID GREEN: The device is alive with a LoRaWAN server connection.
  - V BLINKING GREEN: a) Device has internet connection but no LoRaWAN Connection. or b) Device is in booting stage, in this stage, it will BLINKING GRE

✓ **SOLID RED:** Device doesn't have an Internet connection.

➤ WIFI LED: This LED shows the WIFI interface connection status.

### 1.6 Button Intruction

LG01-V2 has a black toggle button, which is:

| ➤ Long press 4-5s           | the gateway will reload the Network and Initialize wifi configuration |
|-----------------------------|-----------------------------------------------------------------------|
|                             | LED status: ETH LED will BLINKIND BULE Until the reload is finished.  |
| ➤ Long press more than 10s: | the gateway will restore the factory settings.                        |
|                             | LED status: ETH LED will SOLID BULE Until the restore is finished.    |

## 2. Quick Start

The LG01-V2 supports network access via Ethernet or Wi-Fi connection and runs without a network. In most cases, the first thing you need to do is make the LG01-v2 accessible to the network.

## 2.1 Access and Configure LG01-v2

### 2.1.1 Find IP address of LG01-v2

#### Method 1: Connect via Ethernet with DHCP IP from the router

Connect the LG01-V2 Ethernet port to your router and LG01-V2 can obtain an IP address from your router. In the router's management portal, you should be able to find You can also use this IP to connect.

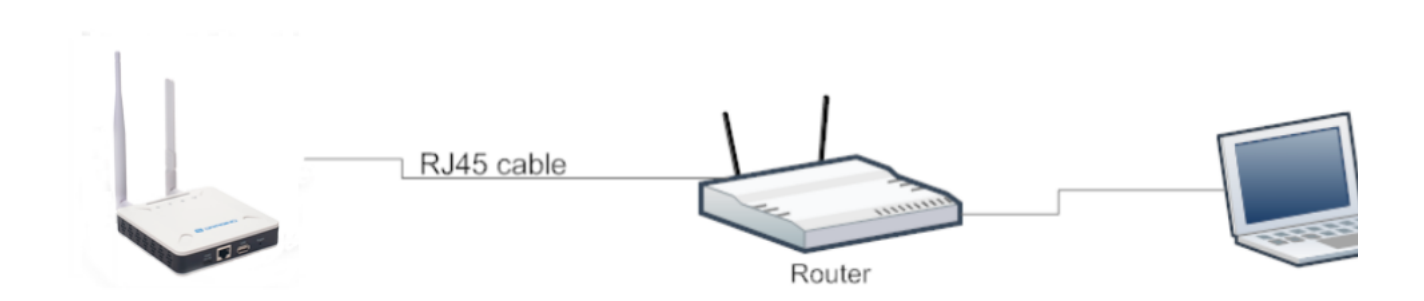

#### Method 2: Connect via LG01v2 Fallback IP

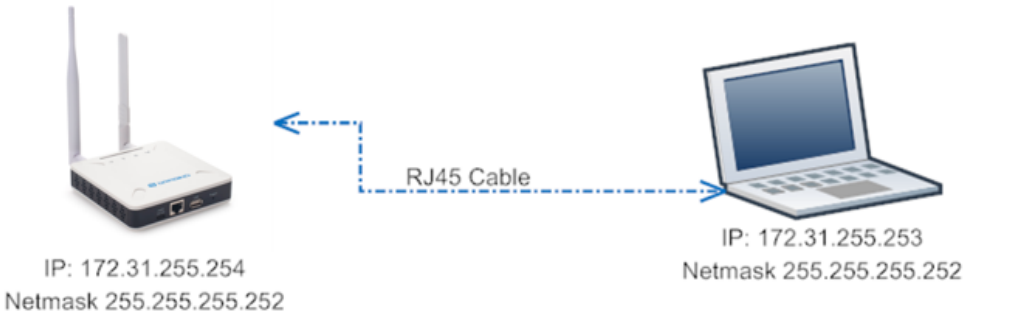

Steps to connect via fallback IP:

1. Connect the PC's Ethernet port to LG01v2's WAN port

2. Configure PC's Ethernet port has IP: 172.31.255.253 and Netmask: 255.255.255.252

Settings --> Network & Internet --> Ethernet --> Change advanced sharing options --> Double-click"Ethernet" --> Internet Protocol Version 4 (TCP/IPv4)

| $\leftarrow$ Settings                                                                                                    | - 🗆 X                                                                                                    | Ethernet Properties ×                                                                                                    |
|----------------------------------------------------------------------------------------------------|----------------------------------------------------------------------------------------------------|----------------------------------------------------------------------------------------------------|
| යි Home                                                                                                    | Ethernet                                                                                                    | Networking Sharing<br>Connect using:                                                                                                    |
| Find a setting                                                                                                    | Ethernet<br>Not connected                                                                                                    | Reatek PCIe FE Family Controller      Configure  This connection uses the following items:      Detection Meanorft Networks                                                           |
| 🗇 Status                                                                                                    | Related settings 2                                                                                                    | Client for Microsoft Networks     Client for Microsoft Networks     Client Protocol Version 4 (TCP/IPv4)     Microsoft Network Adapter Multiplexor Protocol                           |
| // Wi-Fi                                                                                                    |                                                                                                    | General                                                                                                    |
| 野 Ethernet 1                                                                                                    | Change advanced sharing options Network and Sharing Center                                                                    | You can get IP settings assigned automatically if your network supports<br>this capability. Otherwise, you need to ask your network administrator<br>for the appropriate IP settings. |
| The Dial-up                                                                                                    | Windows Firewall                                                                                                    | Obtain an IP address automatically                                                                                                    |
| 😰 Network Connections                                                                                                    |                                                                                                    | IP address: 172 . 31 . 255 . 253                                                                                                    |
| $\leftarrow \  ightarrow \  ightarrow \$ | ternet > Network Connections v さ                                                                                              | Subnet mask: 255 . 255 . 255 . 252                                                                                                    |
| Organize 🔻 Disable this network device Diagno                                                                                                    | se this connection Rename this connection »                                                                                   | Default gateway:                                                                                                    |
| Blutooth Network Connetion<br>Not connected<br>Bluetooth Device (Personal Area                                                                                                    | Ethernet<br>Network cable unplugged<br>Realtek PCIe FE Family Controller<br>WLAN<br>dragino-RD<br>Qualcomm Atheros AR9485WB-E | Obtain DNS server address automatically  Use the following DNS server addresses:  Preferred DNS server:                                                                               |
|                                                                                                    | 3                                                                                                    | Alternate DNS server:                                                                                                    |
| 3 items   1 item selected                                                                                                    |                                                                                                    | Validate settings upon exit Advanced                                                                                                    |
|                                                                                                    |                                                                                                    | 6 OK Cancel                                                                                                    |

Configure computer Ethernet port steps video: fallback ip.mp4 (http://wiki.dragino.com/xwiki/bin/download/Main/User%20Manual%20for%20All%20Gateway%20n

If you still can't access the LG01v2 fallback ip, follow this connection to debug : **Trouble Shooting** 

(http://wiki.dragino.com/xwiki/bin/view/Main/User%20Manual%20for%20All%20Gateway%20models/LG01v2/#H10.1A0FallbackIPdoesnotwork2Chowcanusersc

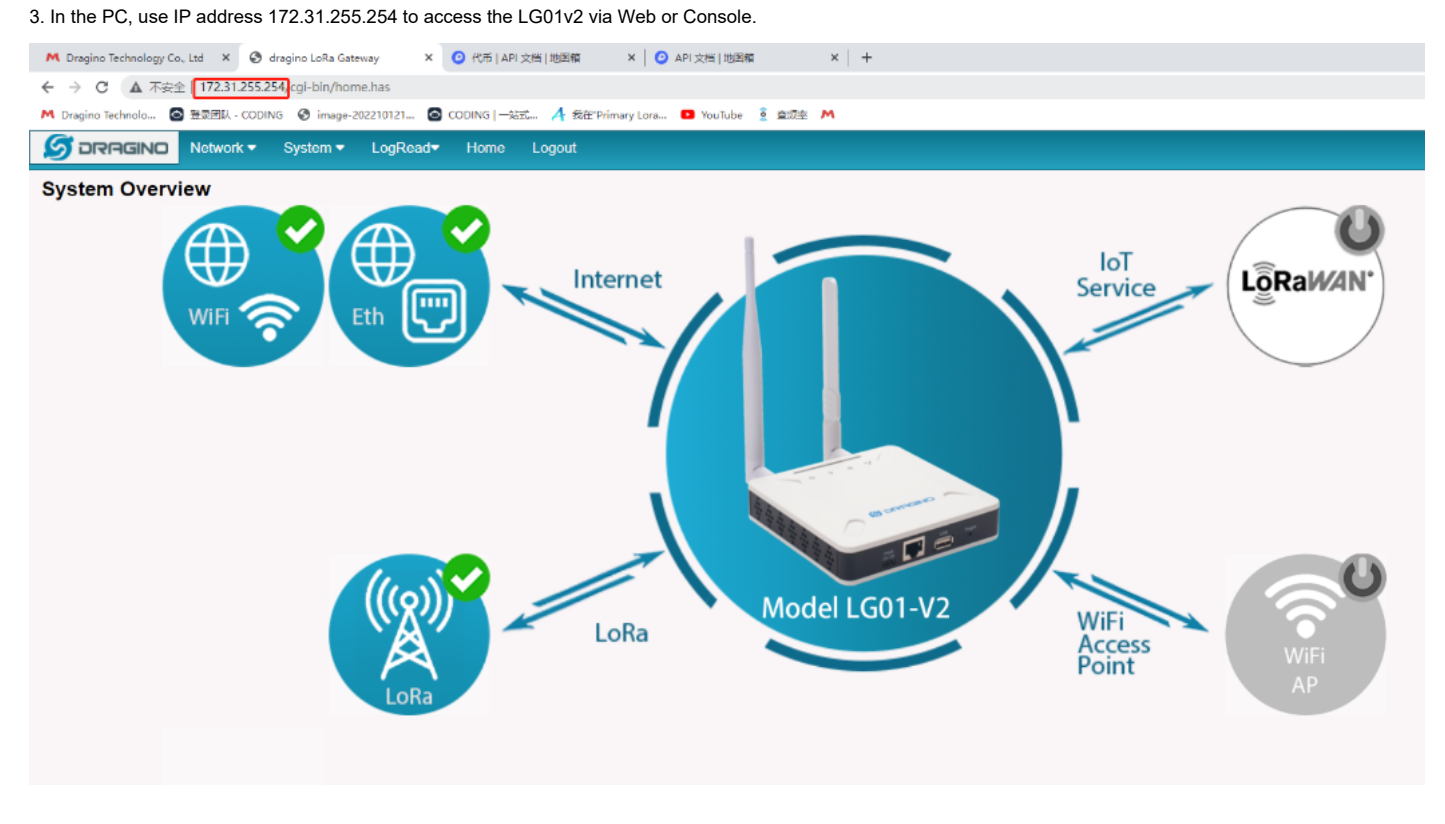

Method 3: Connect via WiFi with DHCP IP from the router

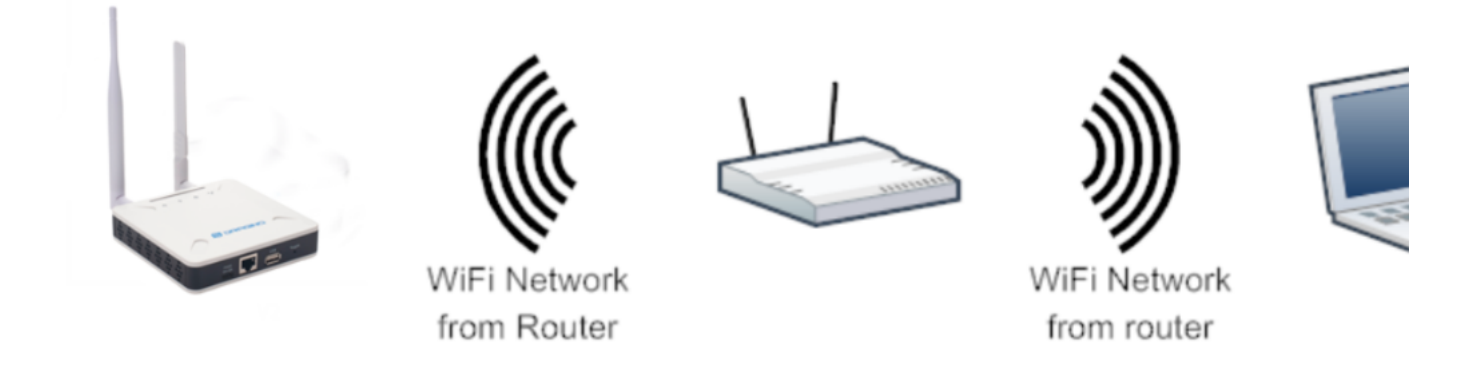

Fill in the WiFi information by checking the box and clicking Save&Apply

| S DRAGINO                | Network 🔻      | System 🔻      | LogRead▼       | Home      | Logout              |     |
|--------------------------|----------------|---------------|----------------|-----------|---------------------|-----|
| WiFi                     |                |               |                |           |                     |     |
| WiFi WAN Clien           | t Settings     |               |                |           |                     |     |
| Enable WiFi              | WAN Client     | □ 1.          |                |           |                     |     |
| Host WiFi SS             | ID Host        | -SSID         | WiFi           | Survey    | Choose WiFi SSID 🗸  |     |
| Passphrase               | Host           | -Passphrase   | Hide Prote     | о Туре    | DHCP 🗸              |     |
| Save&Apply Cance         | 1              |               | 2.             |           |                     |     |
| 3.                       |                |               |                |           |                     |     |
| -Fi configuration succes | sful           |               |                |           |                     |     |
| S DRAGINO                | Network -      | System 🔻      | LogRead▼       | Home      | Logout              |     |
| WiFi                     |                |               |                |           |                     |     |
|                          |                |               |                |           |                     |     |
| WiFi WAN Clier           | nt Settings    |               |                |           |                     |     |
| Enable WiF               | i WAN Client   |               |                |           |                     |     |
| Host WiFi SS             | SID PD         | CN            | Wi             | Fi Survey | Choose WiFi SSID    | •   |
| Passphrase               | ••••           |               | Show Pro       | oto Type  | DHCP                | •   |
| [2K Device 'wland        | 0' successfull | y activated w | /ith '4965960c | -3967-4f1 | 2-a3d6-a764fa9ded06 | 5'. |
| Save&Apply Cance         | el             |               |                |           |                     |     |

## 2.1.2 Access Configure Web UI

#### Web Interface

Open a browser on the PC and type the LG01v2 ip address (depends on your connect method)

#### http://IP\_ADDRESS (http://IP\_ADDRESS) or http://172.31.255.254 (http://172.31.255.254() (Fallback IP)

You will see the login interface of LG01v2 as shown below.

The account details for Web Login are:

User Name: root

Password: dragino

| chnology Co., Ltd 🗙 🔇 10.130.2.139/cgi-bin/home.ha 🗙 💥 DLOSBN - Outdoor LoRaWAN 🗴 | +     |                                       |  |
|-----------------------------------------------------------------------------------|-------|---------------------------------------|--|
| ① 10.130.2.139/cgi-bin/home.has                                                   |       |                                       |  |
| hnolo 🧕 登录团队 - CODING 🧧 CODING   —站式 🕣 我在"Primary Lora 💶 YouTube 🧕                | 查频率 M | 登录                                    |  |
|                                                                                   |       | http://10.130.2.139<br>您与此网站的连接不是秋密连接 |  |
|                                                                                   |       | 用户名 root                              |  |
|                                                                                   |       | 密码                                    |  |
|                                                                                   |       | <b>登</b> 录   取消                       |  |

# 3. Web Configure Pages

## 3.1 Home

Shows the system running status:

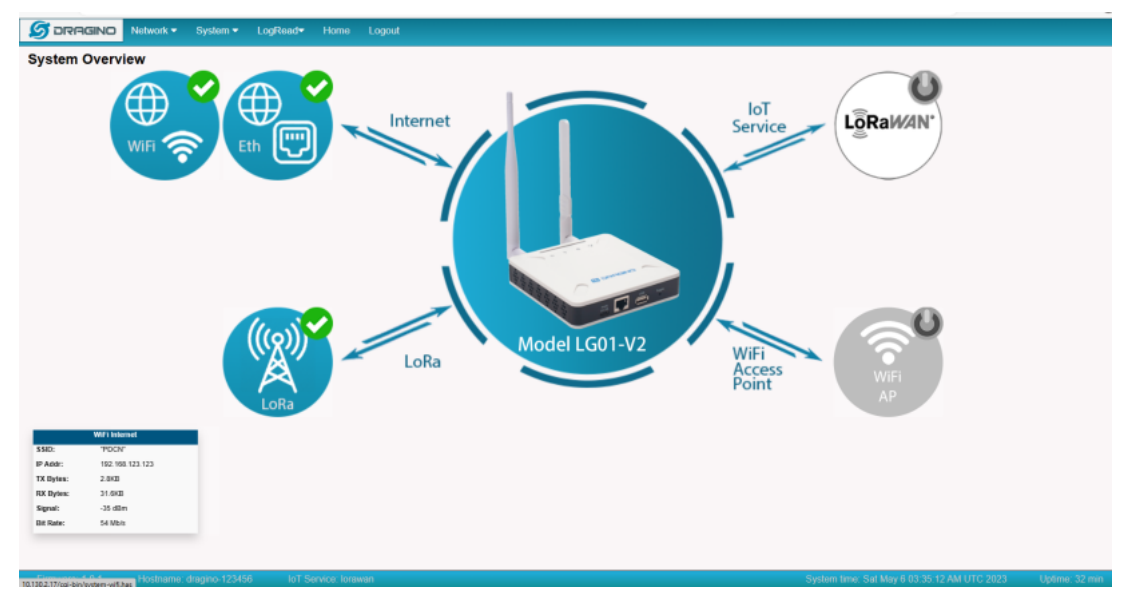

## 3.2 Network Settings

## 3.2.1 Network --> WiFi

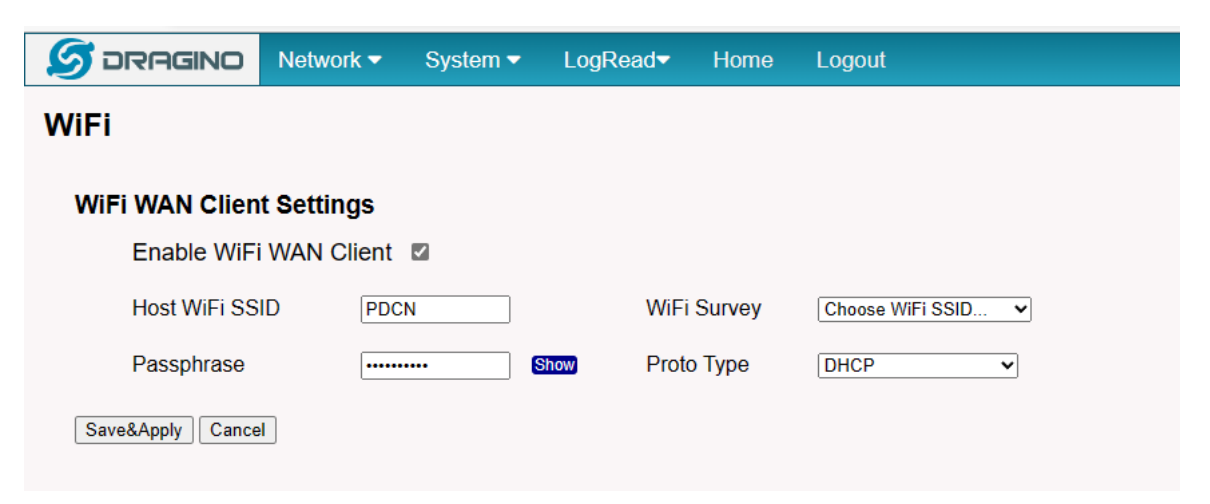

## 3.4.2 Network --> System Status

| 🌀 DRAGINO                                                                                                    | Network 🔻                                                                                                    | System 👻                                                                                       | LogRead <del>√</del>                 | Home                    | Logout |   |
|----------------------------------------------------------------------------------------------------|----------------------------------------------------------------------------------------------------|------------------------------------------------------------------------------------------------|--------------------------------------|-------------------------|--------|---|
| System Status                                                                                                    | ;                                                                                                    |                                                                                                |                                      |                         |        |   |
| Network / WiFi                                                                                                    | Status                                                                                                    |                                                                                                |                                      |                         |        |   |
| fallback: connects<br>'fallback'<br>movulan.D<br>inst4 172,<br>costed 172<br>inst6 feBD<br>routed feB<br>eth0: connecting (<br>"eth0"<br>ethernet (<br>vlan0: disconnects<br>'Ralink H | d (externally) t<br>5:ED:F0:3B:27:60<br>31.255.254/30<br>.31.255.252/30<br>::1:79:50ff:fer<br>0::/64 metric 25<br>getting IP confi<br>dwmac-sun8i), 02<br>d<br>76010'<br>2000 00 00 00 00 00 | o fallback<br>. sw. mtu 1500<br>stric D<br>:4656/64<br>6<br>guration) to Wi<br>:81:9F:D0:D8:54 | red connection 1<br>, hw. mtu 1500   | I                       |        | Î |
| vifi (mt76<br>lo: unmanaged<br>"lo"<br>loopback (                                                                                                    | 01u), C4:3C:B0:D<br>unknown), 00:00:                                                                                                    | E:28:A0. hw. mt<br>00:00:00:00, sw                                                             | u 1500<br>; mtu 65536                |                         |        |   |
| Use 'nacli device<br>'nacli connection                                                                                                    | show" to get com<br>show" to get an                                                                                                    | plete informati<br>overview on act                                                             | on about known d<br>ive connection p | levices and<br>rofiles. |        |   |
| Consult macli(1) a<br>fallback: connects<br>"fallback: neaviar. D<br>inst4 172,<br>routed 172<br>inst6 fe80<br>route6 fe80<br>conte6 fe80<br>conte6 fe80                               | nd nacli-example<br>d (externally) t<br>E:ED:F0:3B:27:60<br>31,255.254/30<br>.31,255.252/30 a<br>::1c79.50ff:fee7<br>D::/64 actric 25<br>getting IP confi                                    | s(7) nanual pag<br>o fallback<br>. sw. mtu 1500<br>stric 0<br>:4656/64<br>6<br>guration) to Wi | es for complete<br>red connection 1  | usage detai             | 15.    |   |
| ethernet (                                                                                                    | dvmac-sun8i), 02                                                                                                    | : 81: 9F: DO: D8: 54                                                                           | , hw, mtu 1500                       |                         |        | Ŧ |
| Refresh                                                                                                    |                                                                                                    |                                                                                                |                                      |                         |        |   |

# 3.5 System

# 3.5.1 System --> System Overview

Shows the system info:

| S DRAGINO       | Network 🔻         | System 🕶       | LogRead <del>▼</del> | Home | Logout |
|-----------------|-------------------|----------------|----------------------|------|--------|
| System Over     | /iew              |                |                      |      |        |
| Device Model:   | LG01-V2           |                |                      |      |        |
| Hostname:       | dragino-123456    |                |                      |      |        |
| FWD version:    |                   |                |                      |      |        |
| Cellular :      | Not Detected      |                |                      |      |        |
| System Time:    | Sat May 6 03:36   | :55 UTC 2023   |                      |      |        |
| Uptime:         | 33 min            |                |                      |      |        |
| Load Avg:       | 0.25, 0.31        |                |                      |      |        |
| Memory:         | Free Memory: 44   | 108 / Total Me | mory: 503640kl       | З    |        |
| IoT Service:    | lorawan           |                |                      |      |        |
| ETH0 MAC:       | 02:81:9f:d0:d8:54 | 4              |                      |      |        |
| WiFi MAC:       | c4:3c:b0:de:28:a  | 0              |                      |      |        |
| Internet Connec | tion OK           |                |                      |      |        |

3.5.2 System --> Backup/Restore

| ≶ DRAGINO                                                                                                    | Network -          | System -        | LogRead▼         | Home         | Logout               |
|----------------------------------------------------------------------------------------------------|--------------------|-----------------|------------------|--------------|----------------------|
| System ▼       LogRead ▼       Home       Logout         Backup/Restore         Cilck "Generate archive"to download a tar archive of the current configuration files."         Download backup:       Generate_archive       Download Backup File         To restore configuration files,you can upload a previously generated backup archive here.       Restore backup:       Upload_archive |                    |                 |                  |              |                      |
| Cilck "Generate arc                                                                                                    | hive"to downloa    | d a tar archive | of the current c | onfiguration | n files."            |
| Download ba                                                                                                    | ckup:              | Generate_arch   | live             |              | Download Backup File |
| To restore configura                                                                                                    | ation files,you ca | n upload a pre  | viously generate | ed backup a  | archive here.        |
| Restore back                                                                                                    | kup:               | 选择文件未遂          | 握文件              |              | Upload_archive       |

## 3.5.3 System --> System General

In the **System-> System General** interface, Users can customize the configuration System Password and set Timezone. In addition, Users can customize the FallBack IP address.

| 🝠 DRAGINO       | Network -     | System 🔻    | LogRead | Home        | Logout      |
|-----------------|---------------|-------------|---------|-------------|-------------|
| System Gener    | al            |             |         |             |             |
| System Passwo   | ord           |             |         |             |             |
| Password        | ·             |             | Show    | SetPassword | Login: root |
| TimeZone        |               |             |         |             |             |
| Timezone        | UT            | С           |         |             | ~           |
| HTTP Web Serv   | ice           |             |         |             |             |
| Enable HTTF     | Serveice      |             |         |             |             |
| Set HTTP Po     | rt 80         |             |         |             |             |
| Terminal Servic | e             |             |         |             |             |
| Enable SSH      | service 🗹     |             |         |             |             |
| Set SSH Port    | 22            |             |         |             |             |
| FallBack Servic | e             |             |         |             |             |
| Enable FallBa   | ack service 🗹 |             |         |             |             |
| Set FallBack    | Address 172   | .31.255.254 |         |             |             |
| Save&Apply      |               |             |         |             |             |

### 3.5.4 System --> Remoteit

In the System-> Remoteit interface, users can configure the gateway to be accessed remotely via Remote.it.

the users can refer to this link to configure them: Monitor & Remote Access Gateway (http://wiki.dragino.com/xwiki/bin/view/Main/Monitor%20%26%20Remote%20 Remote%20Access#H2.1A0RemoteAccessviaRemote.it.)

| ≶ DRAGINO             | Network 🗸 | System 🗸     | LogRead <del>▼</del> | Home       | Logout             |
|-----------------------|-----------|--------------|----------------------|------------|--------------------|
| Remote.it             | renõta.lt |              |                      |            |                    |
| 1. Install Remot      | e.it      |              |                      |            |                    |
| Install               |           |              |                      |            |                    |
| 2. Register           | renôta.it |              |                      |            |                    |
| Bulk ID Code / Lice   | nce Key   |              |                      |            | ]                  |
| Save                  | ]         |              |                      |            |                    |
| 3. Remove             |           |              |                      |            |                    |
| Remove                |           | To change re | gistration, pleas    | e Remove a | and Install again. |
| Status                |           |              |                      |            |                    |
| Remoteit is not insta | alled     |              |                      |            |                    |
| Device is not registe | ered      |              |                      |            |                    |
| Refresh               |           |              |                      |            |                    |
|                       |           |              |                      |            |                    |

# 3.5.5 System --> Package Management

In the System --> Package Management interface, Users can check the current version of Core Packages.

| ≶ DRAGINO                                  | Network -                           | System 🗸                           | LogRead▼                  | Home         | Logout        |   |
|--------------------------------------------|-------------------------------------|------------------------------------|---------------------------|--------------|---------------|---|
| Package Mana                               | gement                              |                                    |                           |              |               |   |
| Genaral Setting                            | s                                   |                                    |                           |              |               |   |
| Enab                                       | le update every                     | boot                               |                           |              |               |   |
| Enab                                       | le update every                     | day midnight                       |                           | SAVE         |               |   |
| Core Backades                              |                                     |                                    |                           |              |               |   |
| Core Fackages                              |                                     |                                    |                           |              |               |   |
| Name                                       |                                     |                                    | Current Versi             | on           |               |   |
| dragino                                    | o-httpd :                           |                                    | 2022-12-02                |              |               |   |
| dragino                                    | )-UL:                               |                                    | 2023-02-12                |              |               |   |
| draging                                    |                                     |                                    | 2023 01 06                |              |               |   |
| draging                                    | ups .<br>Jallback ·                 |                                    | 2023-01-00                |              |               |   |
| armbia                                     | n-bsp-cli-dragir                    | nohp0z :                           | 23.02.6                   |              | Manual Update |   |
|                                            |                                     |                                    |                           |              |               |   |
| Package Auto-L                             | Ipdate Log                          |                                    |                           |              |               |   |
| (Reading database                          | 75%                                 |                                    |                           |              |               | * |
| (Reading database .                        | 80%                                 |                                    |                           |              |               |   |
| (Reading database .                        | 85%                                 |                                    |                           |              |               |   |
| (Reading database .                        | 95%                                 |                                    |                           |              |               |   |
| (Reading database .                        | 100%                                |                                    |                           |              |               |   |
| (Keading database .<br>Prenaring to unpact | 37834 files                         | and directorie<br>2023-02-08 al    | s currently inst<br>1.deb | alled.)      |               |   |
| Unpacking dragino-                         | ai (2023-02-08)                     | over (2023-02-                     | 07)                       |              |               |   |
| Setting up dragino                         | ui (2023-02-08)                     |                                    |                           |              |               |   |
|                                            |                                     |                                    |                           |              |               |   |
| 2023-02-09 06:31                           |                                     |                                    |                           |              |               |   |
| Instatied dragino-(                        | 11                                  |                                    |                           |              |               |   |
| WARNING: apt does n                        | not have a stabl                    | le CLI interfac                    | e. Use with caut          | ion in scrip | pts.          |   |
| Reading package li:                        | sts                                 |                                    |                           |              |               |   |
| Building dependency                        | / tree                              |                                    |                           |              |               |   |
| Keading state info:<br>The following pack: | mation<br>ages will be una          | raded:                             |                           |              |               |   |
| dragino-ui                                 | goo ann oo apa                      |                                    |                           |              |               |   |
| 1 upgraded, 0 newly<br>Need to get 1 781 1 | y installed, 0 t                    | to remove and 0                    | not upgraded.             |              |               |   |
| After this operation                       | on, O B of addit                    | ional disk spa                     | ce will be used.          |              |               |   |
| Get:1 http://repo.                         | iragino.com jam                     | ny-1g01/main an                    | mhf dragino-ui a          | 11 2023-02-0 | 09 [1,781 kB] |   |
| debconf: (TERM is a                        | not set, so the                     | dialog fronten                     | d is not usable.          | )            |               |   |
| debconf: falling ba                        | ack to frontend                     | Readline                           |                           |              |               |   |
| debconf: unable to<br>debconf: (This from  | initialize from<br>itend requires a | ntend: Keadline<br>a controlling t | tv.)                      |              |               |   |
| debconf: falling b                         | ack to frontend                     | Teletype                           |                           |              |               |   |

# 4. Build in Server

The default factory version of LG01-V2 is installed with the built-in Applicant server: Node-Red

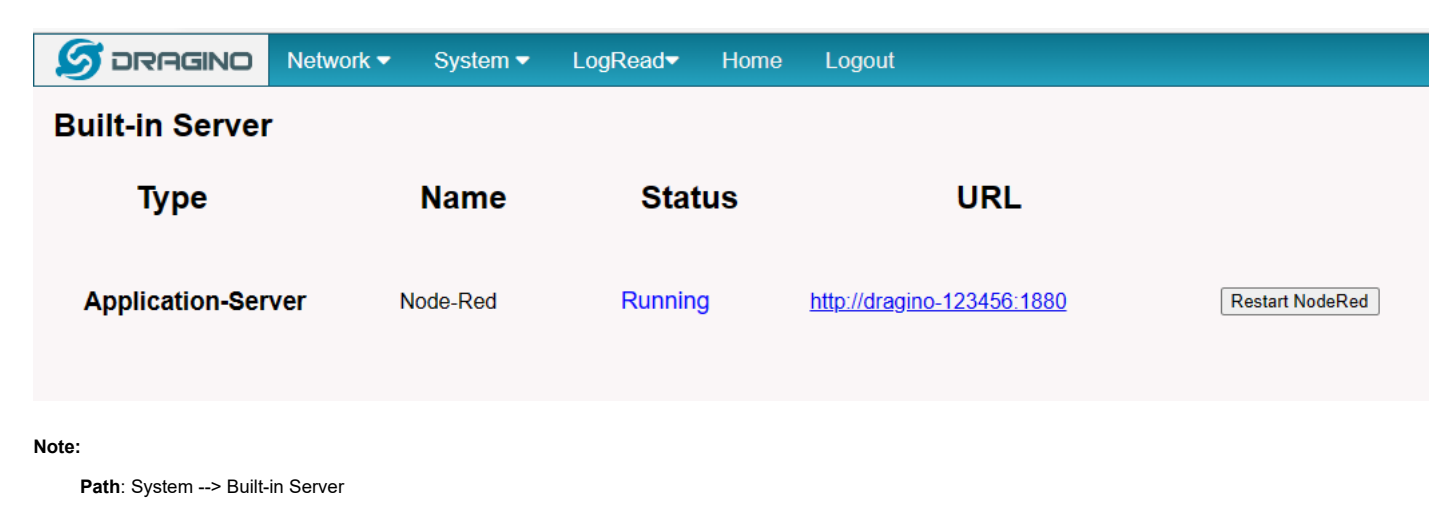

#### Troubleshooting:

#### 1. URL does not jump properly

For the Node-Red, you can use the local IP address and the port is 1880 to access it.

## 4.1 Application Server -- Node-Red

You can access the gateway's built-in AS server of Node-Red via the URL(http://<hostname>:1880 or http://<local-IPV4-address>) in your browser.

#### Such as http://dragino-54ff12:1880 or http://<Local-IPV4-Address>

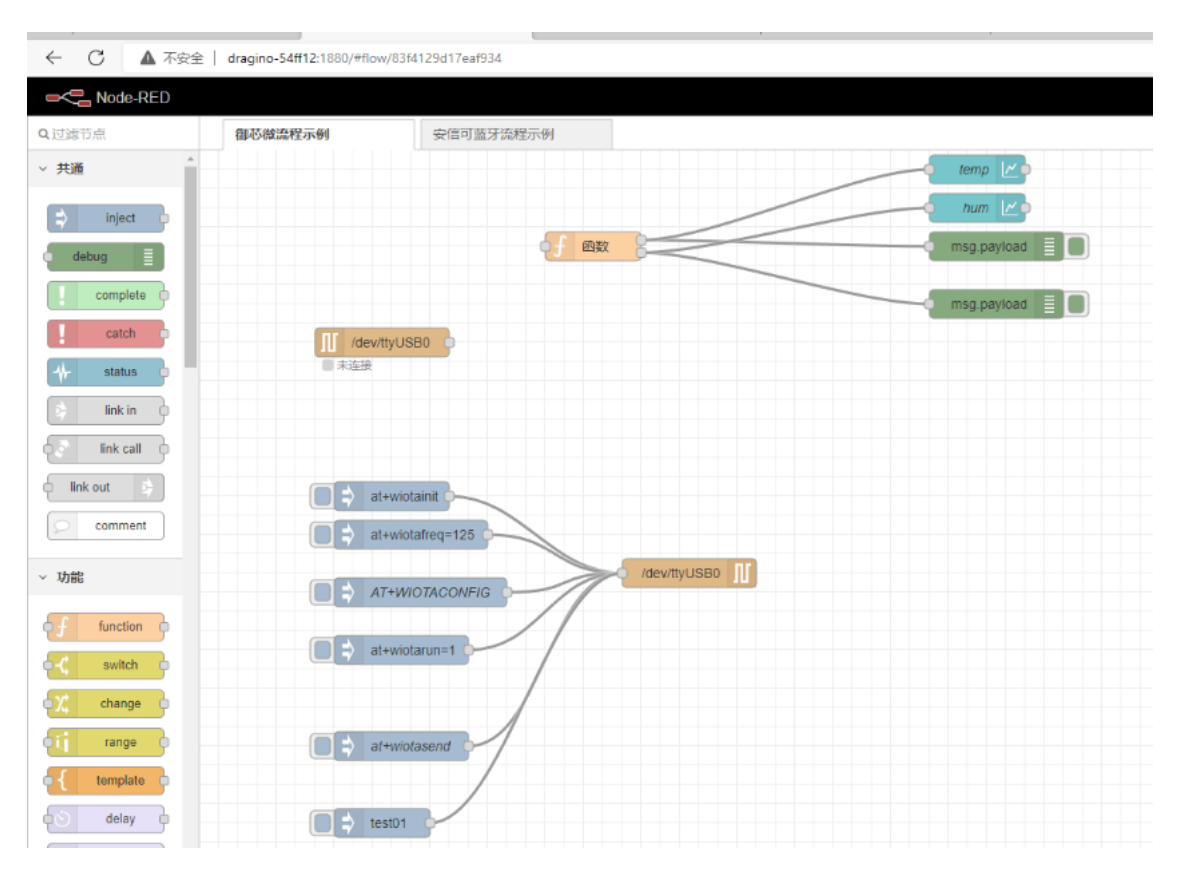

## 5. How to configure the Lora Gateway

## 5.1 Configure and Debug LoRa wireless of LG01v2

First, the user needs to access the Linux console of LG01v2 via ssh

Port: 22

User Name: root

#### Password: dragino(default)

| ✓ 10.130.2.24 ×                            |                            |                                        |                                                   |     |                                                  |
|--------------------------------------------|----------------------------|----------------------------------------|---------------------------------------------------|-----|--------------------------------------------------|
| Welcome to Armb                            | oian 23.02.6 Jam           | y with Linux 5.                        | 15.43-dr agi nohp0                                | z   |                                                  |
| System load:<br>Memory usage:<br>CPU temp: | 34%<br>44% of 491M<br>54°C | Up time:<br>Zram usage:<br>Usage of /: | 21 min<br>28% of 245M<br><mark>96%</mark> of 3.5G | IP: | 172.18.0.1 172.17.0.1 10.130.2.24 172.31.255.254 |
| root@dragino-24                            | 10057:~#                   |                                        |                                                   |     |                                                  |

Users can access the Lora configuration page by running the following command, then select the option "serial port setup":

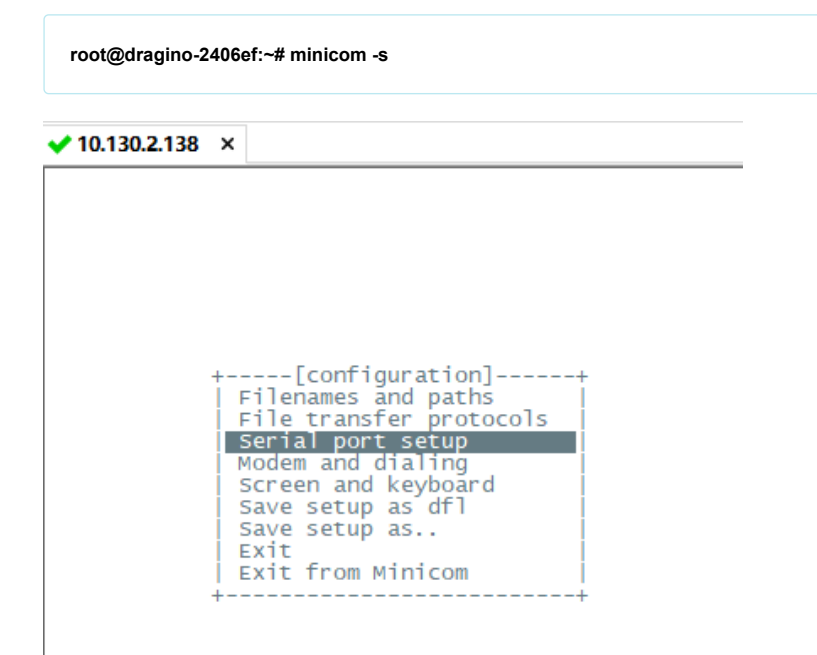

And then, change the setting:

Serial Device : /dev/ttyUSB0

Bps/Par/Bits : 9600 8N1

#### Note: Enter the corresponding letter to change the configuration, like A,B,C

| A - Serial Device : /dev/ttyUSB0<br>B - Lockfile Location : /var/lock<br>C - Callin Program :<br>D - Callout Program :<br>E - Bgs/Par/Bits : 9600 8N1<br>F - Hardware Flow Control : No<br>G - Software Flow Control : No<br>H - RS485 Rts On Send : No<br>J - RS485 Rts After Send : No<br>J - RS485 Rts After Send : No | 10.130.2.138 ×                                                                                                    | ٩ |
|----------------------------------------------------------------------------------------------------|----------------------------------------------------------------------------------------------------|---|
|                                                                                                    | A - Serial Device : /dev/ttyUSB0<br>B - Lockfile Location : /var/lock<br>C - Callin Program :<br>D - Callout Program :<br>E - BpS/Par/Bits : 9600 8N1<br>F - Hardware Flow Control : No<br>G - Software Flow Control : No<br>H - RS485 Enable : No<br>I - RS485 Rts On Send : No<br>J - RS485 Rts After Send : No<br>K - RS485 Rx During Tx : No |   |

Enter AT+CFG in the interface to get the configuration,

AT+FRE=868.100,868.100 AT+GROUPMOD=0,0 AT+BW=0,0

---> TX and RX frequency ---> TX and RX group ---> TX and RX Bandwidth

- AT+SF=12,12 AT+POWER=14 AT+CRC=1,1 AT+HEADER=0,0 AT+CR=1,1 AT+IQ=0,0 AT+PREAMBLE=8,8 AT+SYNCWORD=0 AT+RXMOD=65535,0 AT+RXDAFORM=1
- ---> TX and RX Spreading Factor
- ---> TX Power Range
- ---> TX and RX CRC Type
- ---> TX and RX Header Type
- ---> TX and RX Coding Rate
- ---> TX and RX InvertIQ
- ---> TX and RX Preamble Length
- ---> Syncword(0: private, 1: public)
- ---> Rx Timeout and Reply mode

## 5.2 Example: LG01v2

#### 5.2.1 Introduce for the example:

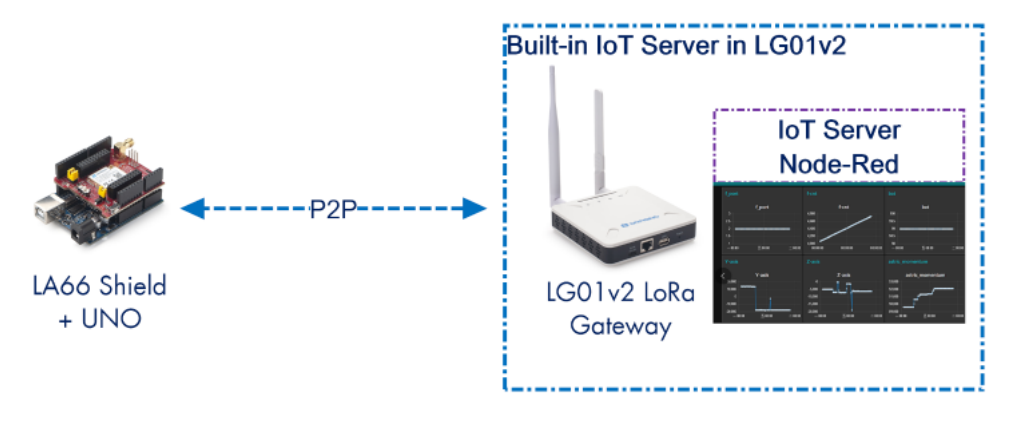

In this example, there are two devices:

- LA66 Shield + UNO + DHT11: The UNO will get the temperature and humidity and broadcast the value via LoRa protocol.
- LG01v2 : LG01v2 is set to listening the LoRa Channel which LA66 is broadcasting. When LG01v2 get the data from LA66, LG01v2 will plot the data in built-in loT s

### 5.2.2 Set Up LA66 Shield + UNO

#### Set up LA66 Module

LA66 Module is loaded with the firmware LA66 Peer-to-Peer firmware (http://wiki.dragino.com/xwiki/bin/view/Main/User%20Manual%20for%20LoRaWAN%20End%20Nodes/LA66%20LoRaWAN%20Shield%20User%20Manual/Instruuser can use AT Command to set up LA66 with below parameters:

#### LA66 Shield as Sender:

#### LA66 Shield configuration:

| AT+FRE=868.100,868.100 | > TX and RX frequency set: 868100000   |
|------------------------|----------------------------------------|
| AT+BW=0,0              | > TX and RX Bandwidth set: 125kHz      |
| AT+SF=12,12            | > TX and RX Spreading Factor set: SF12 |
| AT+POWER=14            | > TX Power Range set: 14dBm            |
| AT+CRC=1,1             | > TX and RX CRC Type                   |
| AT+HEADER=0,0          | > TX and RX Header Type                |
| AT+CR=1,1              | > TX and RX Coding Rate                |
| AT+IQ=0,0              | > TX and RX InvertIQ                   |
| AT+PREAMBLE=8,8        | > TX and RX Preamble Length set: 8     |
| AT+SYNCWORD=0          | > Syncword(0: private, 1: public)      |
| AT+RXMOD=6,0           | > Rx Timeout and Reply mode            |

#### Set up Arduino UNO

#### Hardware Connection

The DHT11 sensor connects to the LA66 Shield:

VCC <---> 3.3V (Red line) DATA <---> PIN8 (Purple line) GND <---> GND (White line)

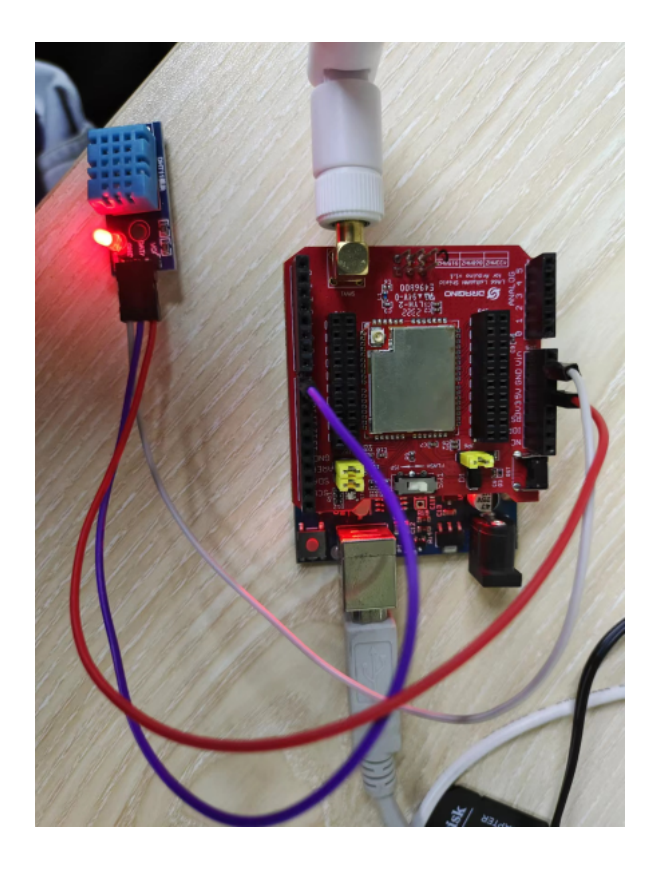

#### 1. Open Arduino IDE

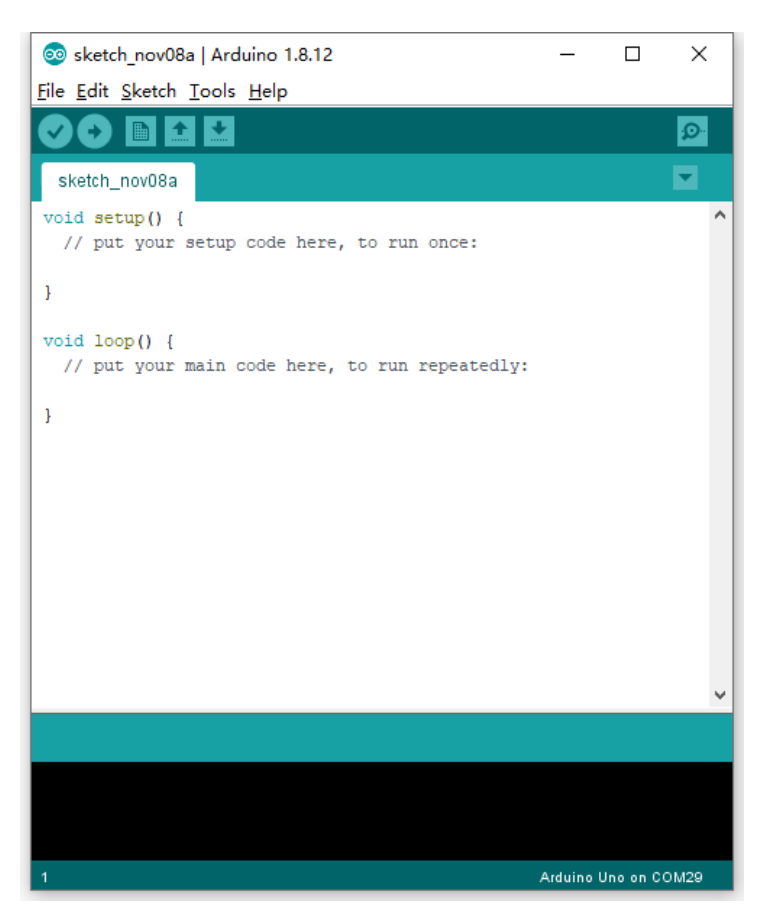

#### 2. Open project

Users can download Arduino files from this link: Log-Temperature-Sensor-and-send-data-to-Node-red.ino (/xwiki/bin/download/Main/User%20Manual%20for%20All%20G send-data-to-Node-red.ino?rev=1.1)

Then click Compile and Upload to LA66 Shield,

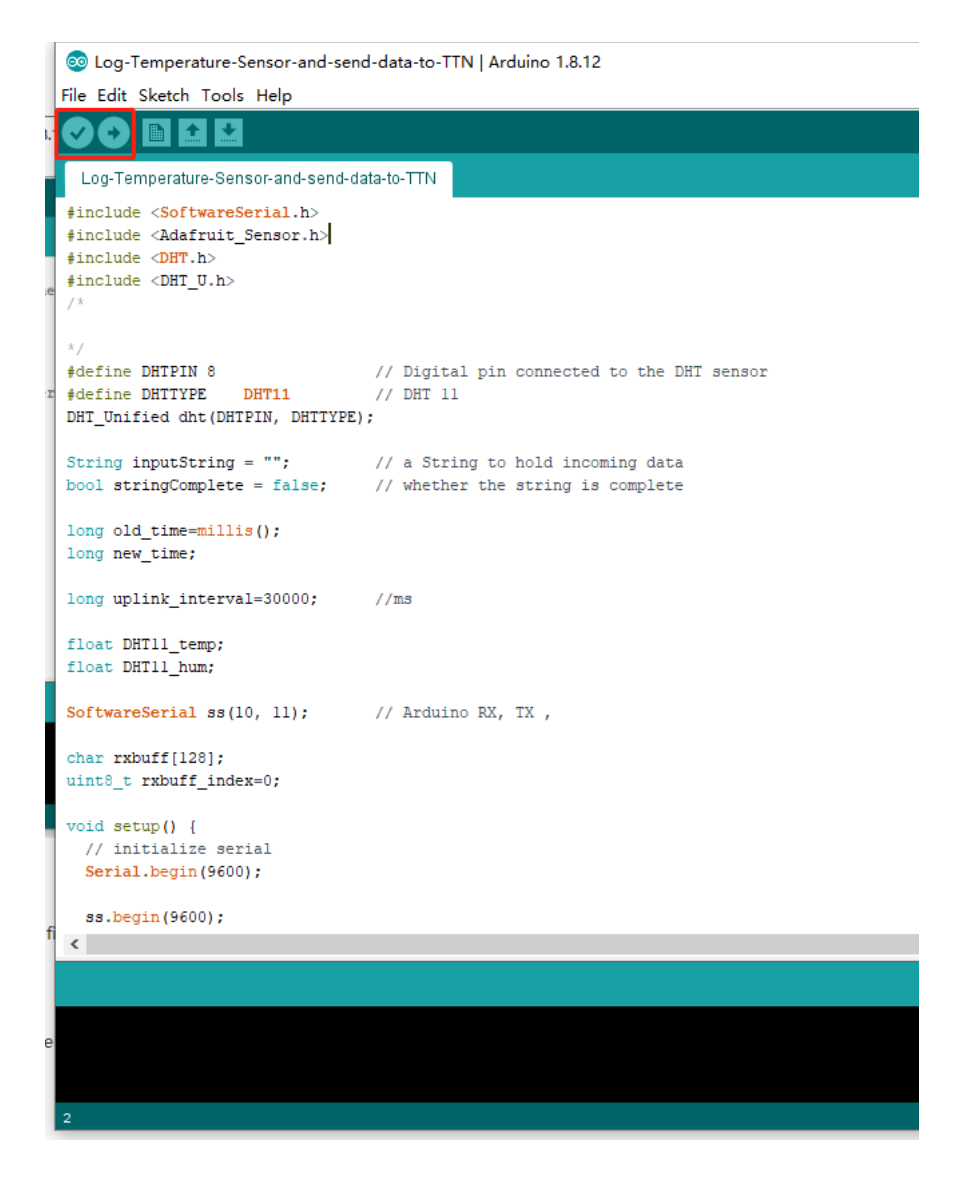

#### 3. Open the Serial Monitor to check the LA66 Shield data

The UNO will now reads the temperature and humidity data from the sensor and broadcast it via LoRa wireless,

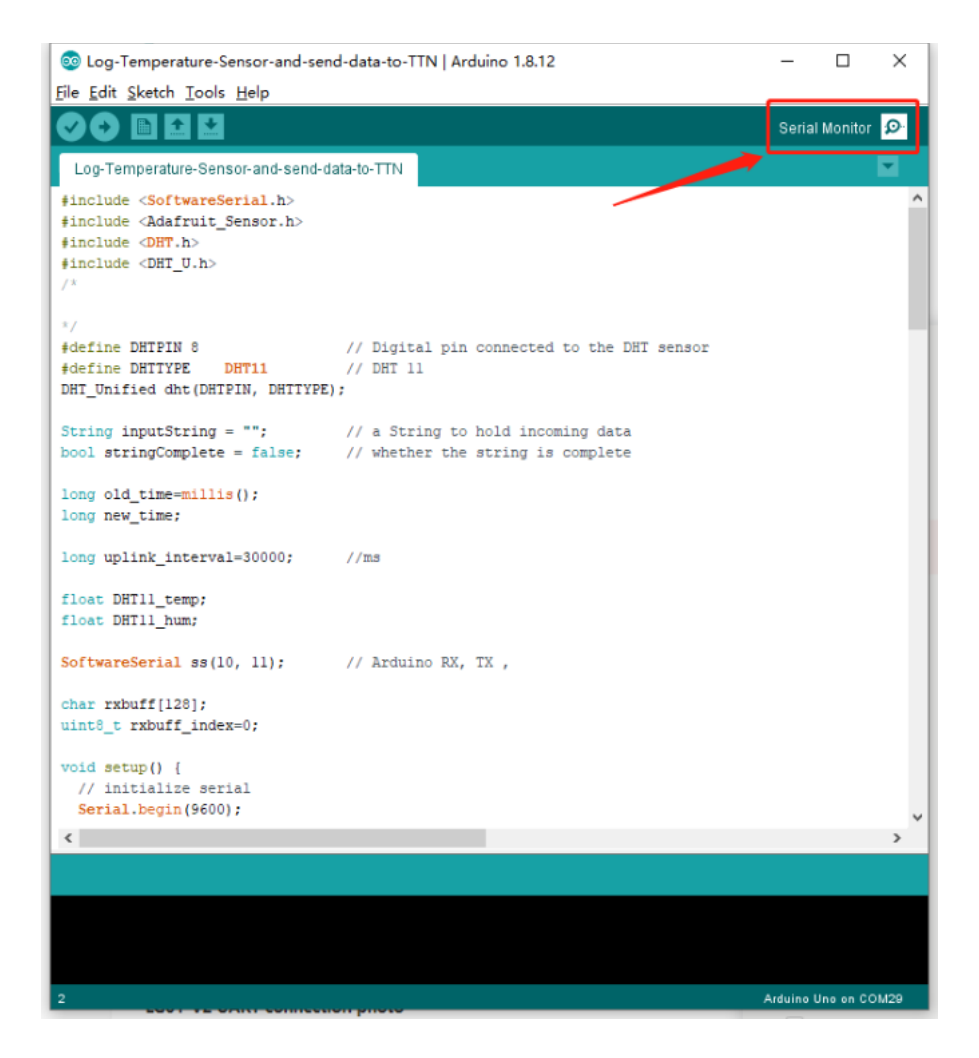

#### Sending out data as below.

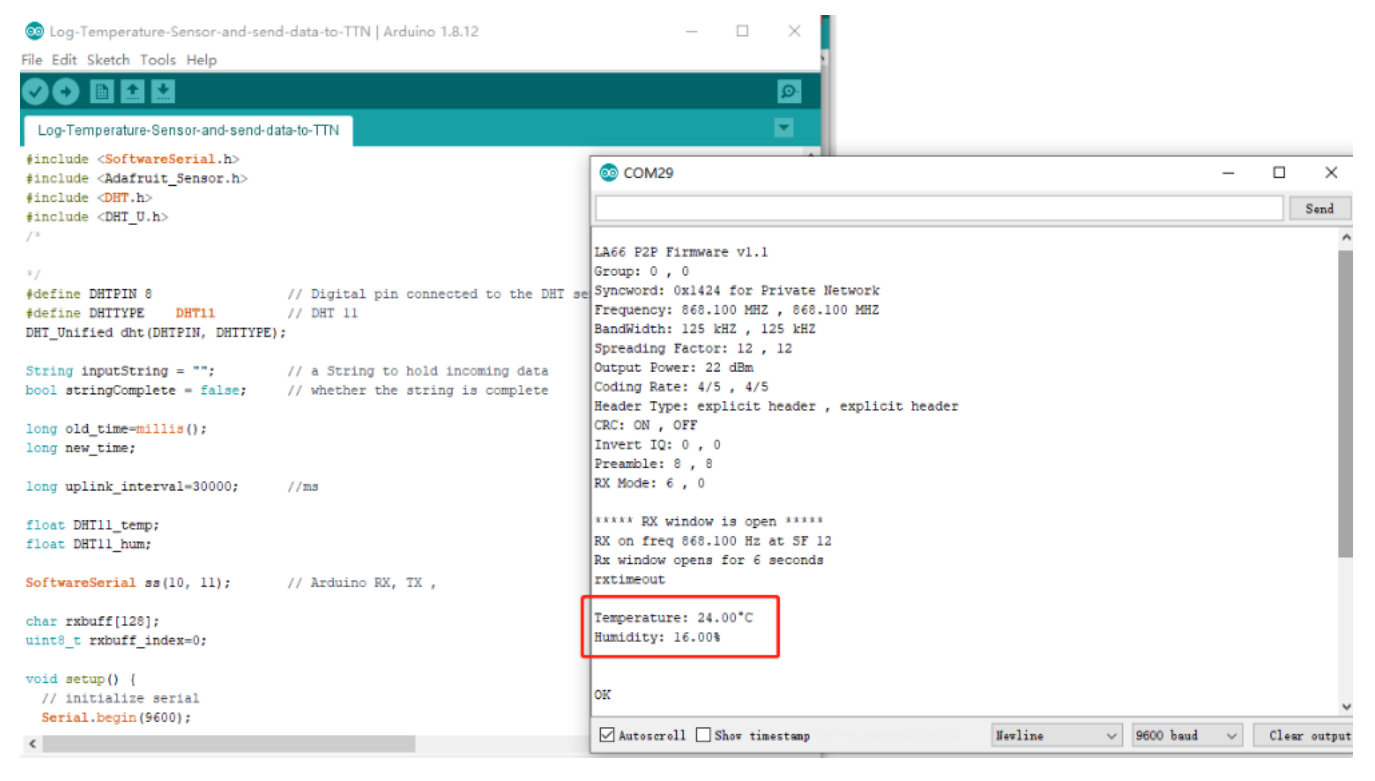

### 5.2.3 Set Up LG01v2

Configure LG01v2 LoRa channel parameters so it can get data from LA66 Shield

LG01v2 as Receiver: (configured as AT+RXMOD=65535,2)

| AT+FRE=868.100,868.100 | > TX and RX frequency set: 868100000                                                                        |
|------------------------|----------------------------------------------------------------------------------------------------|
| AT+BW=0,0              | > TX and RX Bandwidth set: 125kHz                                                                           |
| AT+SF=12,12            | > TX and RX Spreading Factor set: SF12                                                                      |
| AT+POWER=14            | > TX Power Range set: 14dBm                                                                                 |
| AT+CRC=1,1             | > TX and RX CRC Type                                                                                        |
| AT+HEADER=0,0          | > TX and RX Header Type                                                                                     |
| AT+CR=1,1              | > TX and RX Coding Rate                                                                                     |
| AT+IQ=0,0              | > TX and RX InvertIQ                                                                                        |
| AT+PREAMBLE=8,8        | > TX and RX Preamble Length set: 8                                                                          |
| AT+SYNCWORD=0          | > Syncword(0: private, 1: public)                                                                           |
| AT+RXMOD=65535,2       | > Rx Timeout and Reply mode, RX window always open(0:No ACK, 1:Reply mode, 2:Send an ACK once got a message |

## 5.2.4 Test result

After the above configuration is complete, users can send test simulation data to check whether the configuration is correct, In LA66 sheild serial console send: (AT+SENI When LG01v2 replies with ACK when it receives a packet sent by LA66 sheild.

| e | © COM29                        |     |        | _        |        | ×    |
|---|--------------------------------|-----|--------|----------|--------|------|
|   | AT+SEND=1, hello world, 2, 3   |     |        |          |        | 发送   |
| n | UK                             |     |        |          |        | ^    |
| 9 | ***** HnLinkCounter= 44 *****  |     |        |          |        |      |
|   | TX on freq 868,100 Hz at SF 12 |     |        |          |        |      |
|   | txDone                         |     |        |          |        |      |
|   | RX on freq 868.100 Hz at SF 12 |     |        |          |        |      |
|   | Rx window opens for 6 seconds  |     |        |          |        |      |
|   |                                |     |        |          |        |      |
|   | rxDone                         |     |        |          |        |      |
| l | Data: (HEX:) 00 ff             |     |        |          |        |      |
|   |                                |     |        |          |        |      |
|   | Receive ACK                    |     |        |          |        |      |
|   | Rssi= -51                      |     |        |          |        |      |
|   | OK                             |     |        |          |        |      |
|   |                                |     |        |          |        |      |
|   | ***** UpLinkCounter= 45 *****  |     |        |          |        |      |
|   | TX on freq 868.100 Hz at SF 12 |     |        |          |        |      |
|   | txDone                         |     |        |          |        |      |
|   | RX on freq 868.100 Hz at SF 12 |     |        |          |        |      |
|   | Rx window opens for 6 seconds  |     |        |          |        |      |
|   |                                |     |        |          |        |      |
|   | rxDone                         |     |        |          |        |      |
|   | Data: (HEX:) 00 ff             |     |        |          |        |      |
|   | Pacajua ACK                    |     |        |          |        |      |
|   |                                |     |        |          |        | *    |
|   | □ 自动滚屏 □ Show timestamp        | 换行符 | $\sim$ | 9600 波特率 | $\sim$ | 清空输出 |

In the real-time log of LG01v2:

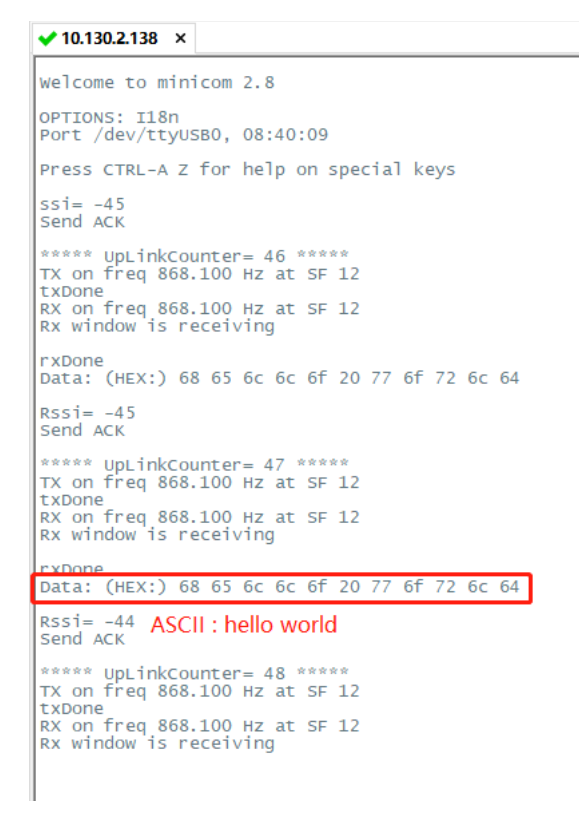

### 5.2.5 Plot data chart in LG01v2

User can plot the temperature and humidity chat via LG01v2 built-in IoT server.

User can import this example in Node-Red: Log-Temperature-Sensor-and-send-data-to-Node-red.json (/xwiki/bin/download/Main/User%20Manual%20for%20All%20Gate send-data-to-Node-red.json?rev=1.1)

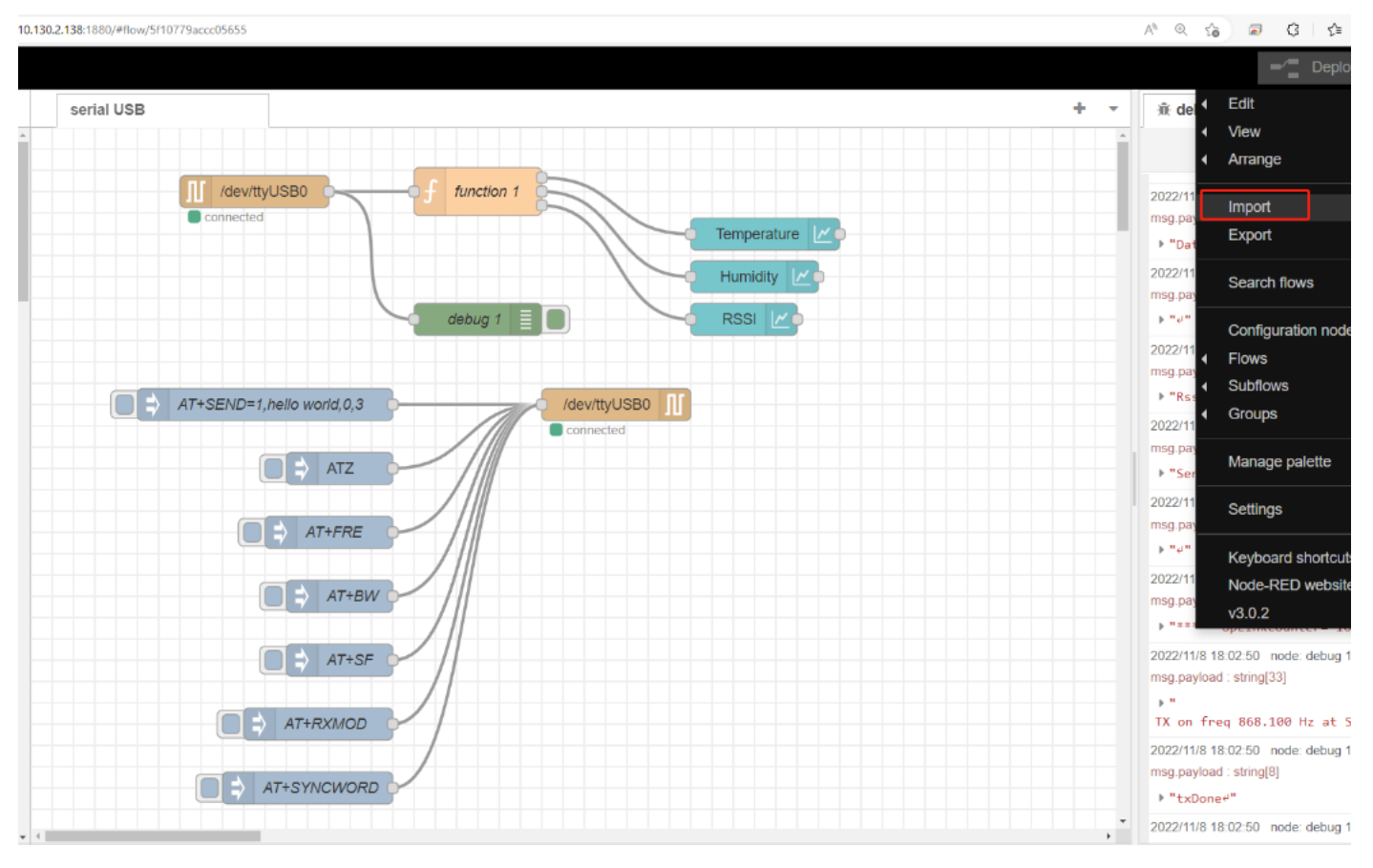

The temperature and humidity chart is displayed in the built-in node-red UI
Browser input: <u>http://<local-IPV4-address></u>

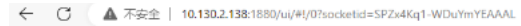

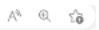

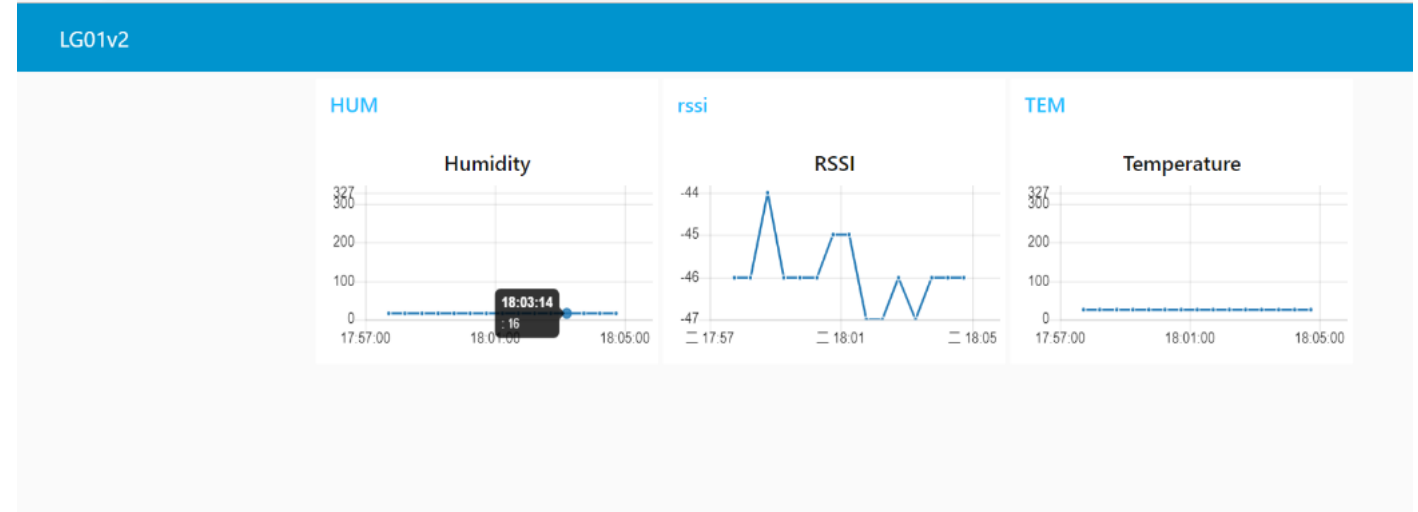

# 6. How users can access LG01v2 using serial USB

#### USB TTL to LG01v2 Connection:

Port 1 of the UART on the LG01v2 is GND

TXD <---> UART RXD (Gray line) RXD <---> UART TXD (White line) GND <---> GND (Black line)

#### LG01v2 UART connection photo

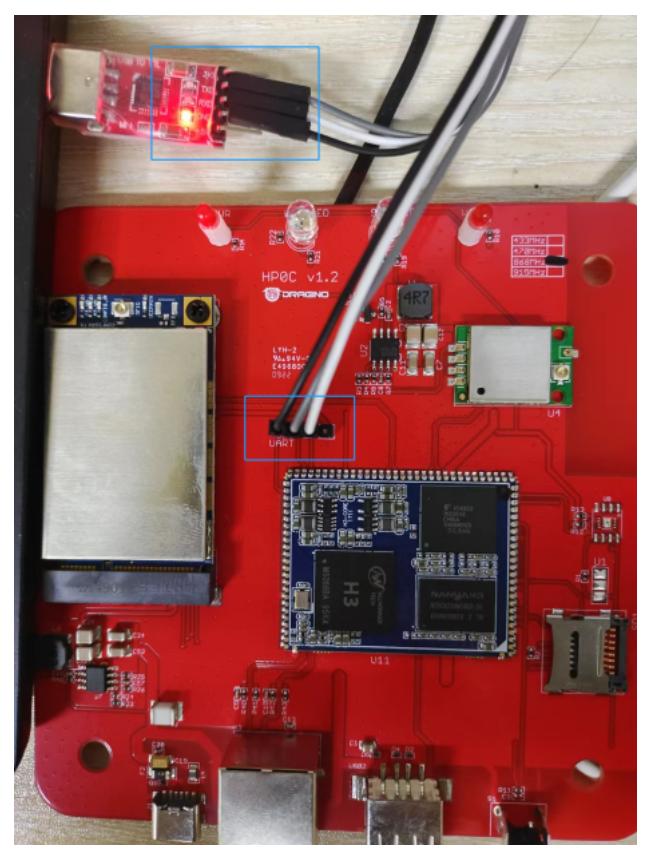

In the PC, you can use the serial port tool(such as putty (http://www.chiark.greenend.org.uk/~sgtatham/putty/download.html) in Windows), you need to set the serial bar output system info once power on as below:

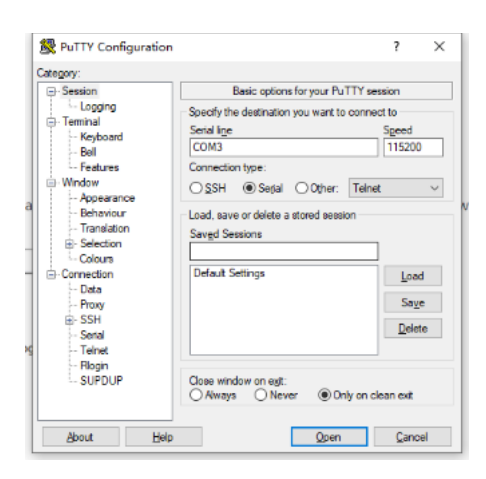

DDA 🖨 🖧 📾 🕄 🖓 🖾

✓ serial-com3 ■ rootEdragino-240059:-#
U-Boot SPL 2021.10-armbian (Jul 07 2022 - 04:27:17 +0000)
DRAM: 512 MiB
Trying to boot from MMC2 U-Boot 2021.10-armbian (Jul 07 2022 - 04:27:17 +0000) Allwinner Technology
CPU: Allwinner H3 (SUN&I 16&0)
Model: Dragino HotSPot Zero
DRAM: 512 MiB
MMC: mmc@lcOf000: 0, mmc@lc10000: 2, mmc@lc11000: 1
Loading Environment from FAT... Unable to use mmc 1:1... In: serial
Out: serial
Err: serial
NMC: mmc@lcOf000: 0, mmc@lc10000: 2, mmc@lc11000: 1
Loading Environment from FAT... Unable to use mmc 1:1... In: serial
Out: serial
Err: serial
NMC: mmc@lcOf000: 0, umc@lc10000: 2, mmc@lc11000: 1
Loading Environment from FAT... Unable to use mmc 1:1... In: serial
Out: serial
Err: serial
NMC: mmc@lcOf000: 0, use Elct: : -110
Couldn't find partition mmc 0
Starting USB...
Bus usb@lc1ad00: USB EHCI 1.0
Bus usb@lc1ad00: USB EHCI 1.0
Bus usb@lc1ad00: USB EHCI 1.0
Bus usb@lc1ad00: USB EHCI 1.0
Bus usb@lc1ad00: USB EHCI 1.0
Bus usb@lc1ad00: USB EHCI 1.0
Bus usb@lc1ad00: USB EHCI 1.0
Bus usb@lc1ad00: USB EHCI 1.0
Bus usb@lc1ad00: USB EHCI 1.0
Bus usb@lc1ad00: USB EHCI 1.0
Scanning bus usb@lc1ad00 for devices... 1 USB Device(5) found
scanning bus usb@lc1ad00 for devices... 1 USB Device(5) found
scanning bus usb@lc1ad00 for devices... 1 USB Device(5) found
scanning bus usb@lc1ad00 for devices... 1 USB Device(5) found
scanning bus usb@lc1ad00 for devices... 1 USB Device(5) found
scanning bus usb@lc1ad00 for devices... 0 Storage Device(5) found
scanning bus usb@lc1ad00 for devices... 0 Storage Device(5) found
scanning bus usb@lc1ad00 for devices... 0 Storage Device(5) found
scanning bus usb@lc1ad00 for devices... 1 USB Device(5) found
scanning bus usb@lc1ad00 for devices... 1 USB Device(5) found
scanning bus usb@lc1ad00 for devices... 0 Storage Device(5) found
scanning bus usb@lc1ad00 for devices... 0 Storage Device(5) found
scanning bus usb@lc1ad00 for devices... 1 USB Device(5) found
scanning bus usb@lc1ad00 for devices... 1 USB Device(5) found
scanning bus usb@lc1ad00 for devices... 1 USB De

# 7. OTA System Update

LG01v2 supports system auto update via OTA, please see this URL (http://wiki.dragino.com/xwiki/bin/view/OTA%20Update/) for the detail of this feature.

# 8. FAQ

## 8.1 How does LG01v2 communicate with Lora shield (LoRa.h)

This example describes how to use LG01v2, LoRa Shield to set up a LoRa network,

#### LG01-V2 communicate with Lora shield (LoRa.h):

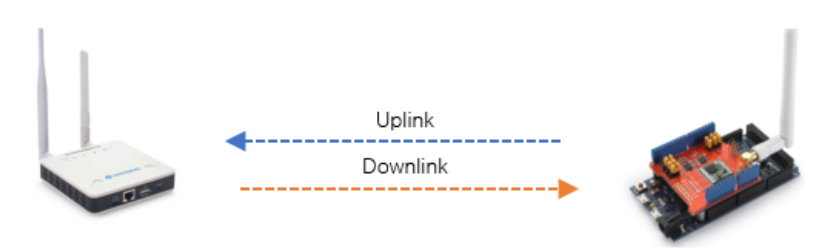

#### LG01v2 configuration:

| AT+FRE=868.100,868.100 | > TX and RX frequency set: 868100000                                              |
|------------------------|-----------------------------------------------------------------------------------|
| AT+BW=0,0              | > TX and RX Bandwidth set: 125kHz                                                 |
| AT+SF=12,12            | > TX and RX Spreading Factor set: SF12                                            |
| AT+POWER=14            | > TX Power Range                                                                  |
| AT+CRC=1,1             | > TX and RX CRC Type                                                              |
| AT+HEADER=0,0          | > TX and RX Header Type                                                           |
| AT+CR=1,1              | > TX and RX Coding Rate                                                           |
| AT+IQ=0,0              | > TX and RX InvertIQ                                                              |
| AT+PREAMBLE=8,8        | > TX and RX Preamble Length set: 8                                                |
| AT+SYNCWORD=0          | > Syncword(0: private, 1: public), the corresponding Lora shield syncword is 0x12 |
| AT+RXMOD=65535,0       | > Rx Timeout and Reply mode,RX window always open                                 |
| AT+RXDAFORM=1          |                                                                                   |

#### Lora shield configuration:

Lora Shield example: LoRa\_Shield\_Sketch\_For\_MQTT.ino (/xwiki/bin/download/Main/User%20Manual%20for%20All%20Gateway%20models/LG01v2/WebHome/LoRa\_ (/xwiki/bin/download/Main/User%20Manual%20for%20All%20Gateway%20models/LG01v2/WebHome/arduino-LoRa-master.zip?rev=1.2)

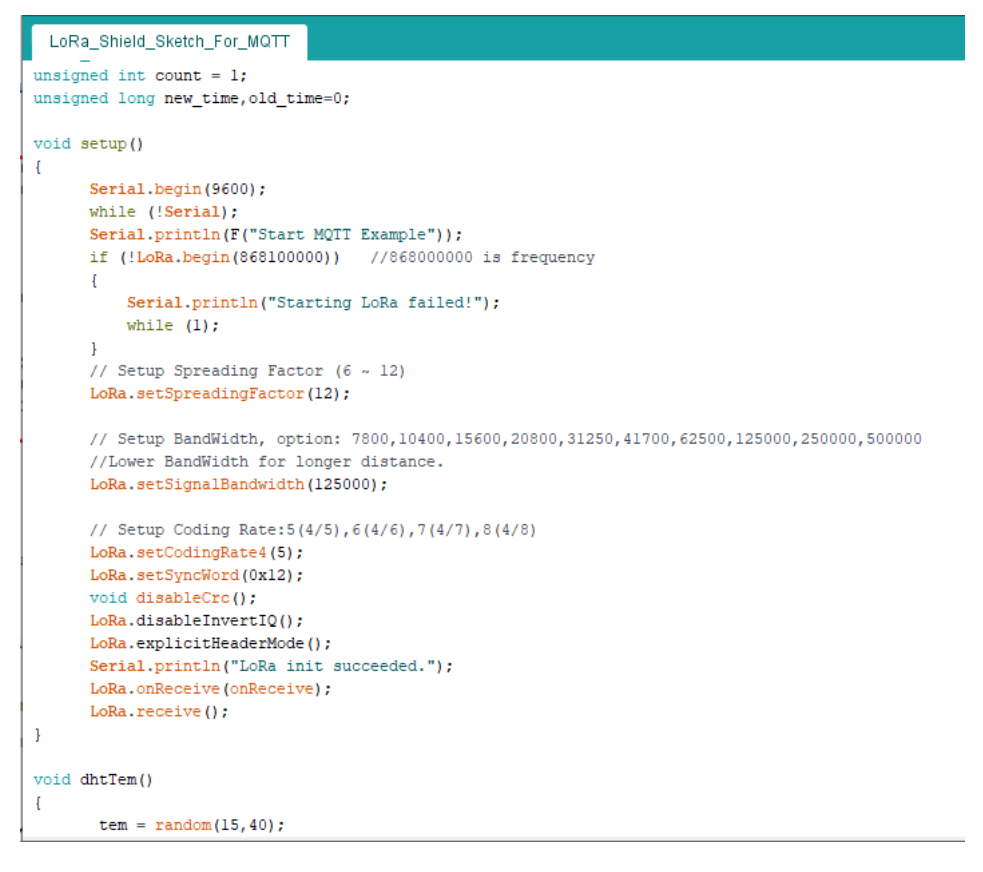

#### Test LG01v2 to receive Lora Shield data:

00 COM33 rxDone Data: (String: ) tem=22.0&hum=49.0 Start MQTT Example Rssi= -22 LoRa init succeeded. ############# COUNT=1 \*\*\*\*\*\*\*\*\* rxDone The temperature and humidity: Data: (String: ) tem=38.0&hum=58.0 [22.00°C,49.00%] Packet Sent Rssi= -23 \*\*\*\*\*\*\*\*\*\* COUNT=2 \*\*\*\*\*\*\*\*\* The temperature and humidity: [38.00°C,58.00%] rxDone Packet Sent Data: (String: ) tem=20.0&hum=72.0 COUNT=3 \*\*\*\*\*\*\*\*\*\* \*\*\*\*\*\*\*\*\* The temperature and humidity: Rssi= -22 LG01v2 received date [20.00℃,72.00%] Packet Sent Lora Shield send data

OK 00 COM33 \*\*\*\*\* UpLinkCounter= 0 \*\*\*\*\* \*\*\*\*\*\*\*\*\*\*\* COUNI=/ ..... TX on freq 868.100 Hz at SF 12 The temperature and humidity: txDone [32.00°C,42.00%] RX on freg 868.100 Hz at SF 12 Packet Sent Rx window is receiving \*\*\*\*\*\*\* COUNT=8 \*\*\*\*\*\*\*\*\* The temperature and humidity: OK [27.00°C,63.00%] Packet Sent \*\*\*\*\* UpLinkCounter= 1 \*\*\*\*\* \*\*\*\*\*\*\*\*\*\* COUNT=9 \*\*\*\*\*\*\*\*\*\* TX on freq 868.100 Hz at SF 12 The temperature and humidity: txDone [17.00℃,49.00%] RX on freq 868.100 Hz at SF 12 Packet Sent Rx window is receiving \*\*\*\*\*\*\*\*\*\* COUNT=10 \*\*\*\*\*\*\*\*\*\* The temperature and humidity: [30.00°C,52.00%] Packet Sent \*\*\*\*\*\*\*\*\* COUNT=11 \*\*\*\*\*\*\*\*\*\* The temperature and humidity: [18.00℃,49.00%] Packet Sent \*\*\*\*\*\*\*\*\* COUNT=12 \*\*\*\*\*\*\*\*\*\* The temperature and humidity: [24.00℃,77.00%] Packet Sent \*\*\*\*\*\*\*\* COUNT=13 \*\*\*\*\*\*\*\* The temperature and humidity: [25.00℃,53.00%] Packet Sent \*\*\*\*\*\*\*\*\* The temperature and humidity: [39.00°C,78.00%] Lora Shield received date LG01v2 send date Packet Sent Received packet : hello world AT+SEND=1, hello world, 0, 3 Received packet : 123456 发送

## 8.2 How does LG01v2 communicate with Heltec LoRa Node

This example describes how to use LG01v2 and Heltec LoRa Node to set up a LoRa network,

Test the LG01v2 to send data:

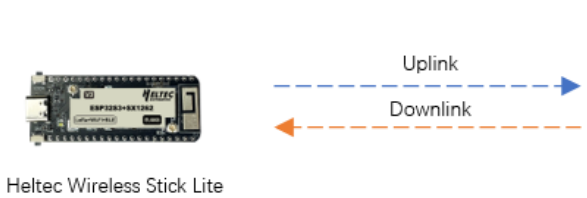

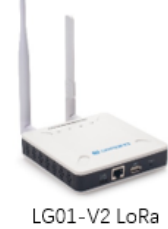

Gateway

#### Prerequisites: The configurations of LG01v2 and Lora shield must match

#### LG01v2 configuration:

| AT+RXINDEFORM=1>RX data format (0: Hay 1: String) | AT+PREAMBLE=8,8      > TX and RX Preamble Length set: 8         AT+SYNCWORD=0      > Syncword (0: private, 1: public), the corresponding Lora shield syncword is 0x         AT+RXMOD=65535,0      > RX Timeout and Reply mode,RX window always open         AT+RXDAFORM=1      > RX data format (0: Hex 1: String) | ald automatic 0x12 |
|---------------------------------------------------|----------------------------------------------------------------------------------------------------|--------------------|
|---------------------------------------------------|----------------------------------------------------------------------------------------------------|--------------------|

After we upload the sketch to Heltec LoRa Node, we can see below output from Arduino.

Lora Shield example: LoRa\_send\_trial.ino (/xwiki/bin/download/Main/User%20Manual%20for%20All%20Gateway%20models/LG01v2/WebHome/LoRa\_send\_trial.ino?re

| 💿 LoRa_send_trial   Arduino 1.8.12                                                                 |                                                                                            | 💿 COM3                                                                                                    |
|----------------------------------------------------------------------------------------------------|--------------------------------------------------------------------------------------------|----------------------------------------------------------------------------------------------------|
| 文件 編輯 项目 工具 帮助                                                                                     |                                                                                            |                                                                                                    |
| LoRa_send_trial<br>finclude "LoRaWan_AFP.h"<br>finclude "Arduino.h"                                |                                                                                            | <gw01>tem_a=23.04hum_a=66.0<br/>TX done<br/>9.51<br/>The temperature and humidity:<br/>[36.00°C,72.00%]<br/><gw01>tem_a=36.04hum_a=72.0<br/>TX done</gw01></gw01> |
| #define RF_FREQUENCY                                                                               | 868100000 // Hz                                                                            | 9.52<br>The temperature and humidity:                                                                                                    |
| <pre>#define TX_OUTPUT_POWER</pre>                                                                 | 5 // dBm                                                                                   | [31.00°C,43.00%]<br><gw01>tem_a=31.0shum_a=43.0</gw01>                                                                                                    |
| #define LORA_BANDWIDTH                                                                             | 0 // [0: 125 kHz,<br>// 1: 250 kHz,<br>// 2: 500 kHz,<br>// 3: Reserved]                   | TX done<br>9.53<br>The temperature and humidity:<br>[24.00°C, 45.00%]                                                                                             |
| #define LORA_SPREADING_FACTOR                                                                      | 12 // [SF7SF12]                                                                            | <gw01>tem_a=24.0shum_a=45.0</gw01>                                                                                                    |
| ∲define LORA_CODINGRATE                                                                            | 1 // [l: 4/5,<br>// 2: 4/6,<br>// 3: 4/7,<br>// 4: 4/8]                                    | The temperature and humidity:<br>[23.00°C,68.00%]                                                                                                    |
| <pre>#define LORA_PREAMBLE_LENGTH</pre>                                                            | 8 // Same for Tx and Rx                                                                    | TX done                                                                                                    |
| <pre>#define LORA_SYMBOL_TIMEOUT</pre>                                                             | 0 // Symbols                                                                               | 9.55                                                                                                    |
| <pre>#define LORA_FIX_LENGTH_PAYLOAD_ON #define LORA_IQ_INVERSION_ON</pre>                         | false<br>false                                                                             | The temperature and humidity:<br>[22.00°C,63.00%]<br><gw01>tem_a=22.0shum_a=63.0</gw01>                                                                           |
| #define RX TIMEOUT VALUE                                                                           | 1000                                                                                       | TX done                                                                                                    |
| 拔纸玩动库在 D:\uno\Arduino\libraries\usb-ttl: no hee<br>拔纸元刘库在 D:\uno\Arduino\libraries\WiFi_Kit_series | aders files (.h) found in D:\uno\Arduino\li<br>s-master: no headers files (.h) found in D: | The temperature and humidity:<br>[39.00°C,55.00%]<br><gw01>tem_a=39.02hum_a=55.0<br/>IX done</gw01>                                                               |
| <                                                                                                  |                                                                                            |                                                                                                    |
| 56                                                                                                 |                                                                                            | └ 目5/J:40.00 timestamp                                                                                                    |

And we can see the logread of gateway as below, means the packet arrive gateway:

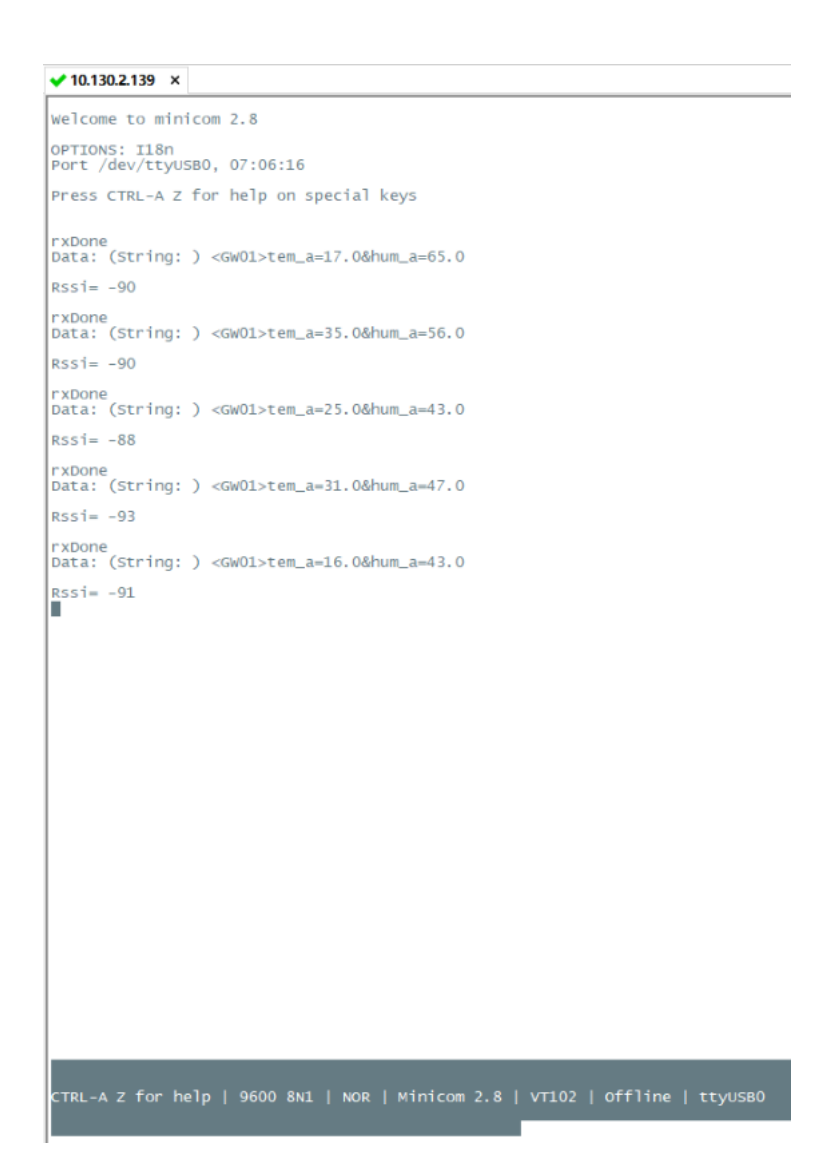

## 9. Trouble Shooting

## 9.1 Fallback IP does not work, how can users check

When the computer has completed the above fallback IP configuration, the LG01v2 Web UI is still not accessible via fallback IP.

#### 1.Check whether the configuration is correct

Run the CMD command to ipconfig and ping 172.31.255.254.

```
If this fails, the user needs to reconfigure.
```

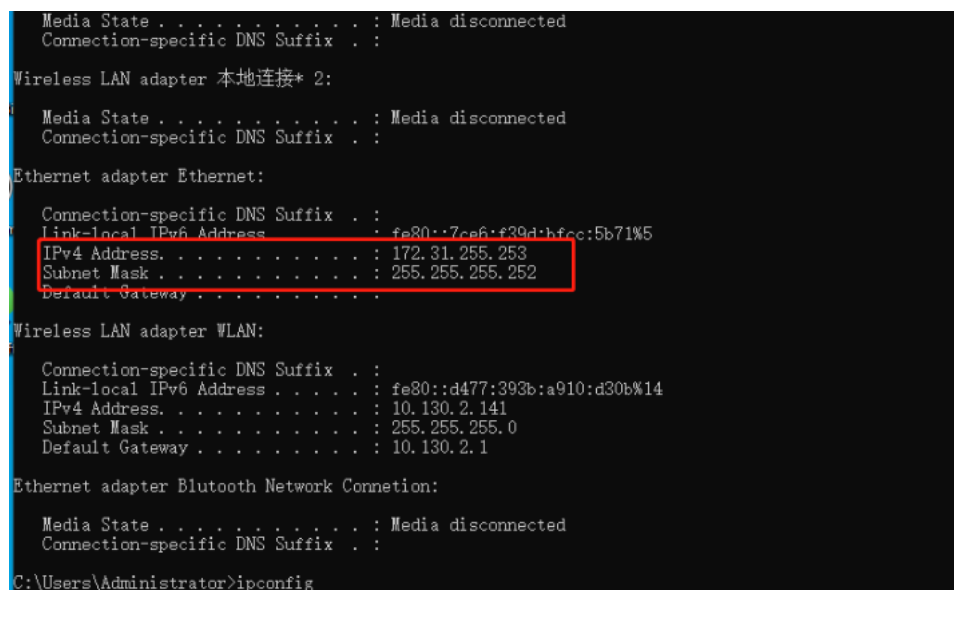

```
C:\Users\Administrator>ping 172. 31. 255. 254

Pinging 172. 31. 255. 254 with 32 bytes of data:

Reply from 172. 31. 255. 254: bytes=32 time=1ms TTL=64

Reply from 172. 31. 255. 254: bytes=32 time<1ms TTL=64

Reply from 172. 31. 255. 254: bytes=32 time<1ms TTL=64

Reply from 172. 31. 255. 254: bytes=32 time<1ms TTL=64

Ping statistics for 172. 31. 255. 254:

Packets: Sent = 4, Received = 4, Lost = 0 (0% loss),

Approximate round trip times in milli-seconds:

Minimum = 0ms, Maximum = 1ms, Average = 0ms

C:\Users\Administrator>
```

#### 2. Check whether the firewall is disabled

If the firewall is not down, this will affect access to the gateway.

## 10. Supports

If you are experiencing issues and can't solve them, you can send mail to support@dragino.com (mailto:support@dragino.com)

With your question as detailed as possible. We will reply and help you in the shortest.

## 11. Reference

- Install Tago Core: Refer Install Tago Core in LG01v2 in Instruction (/xwiki/bin/view/Main/Tago.IO/).
- Advance OS Reference Guide for L (/xwiki/bin/view/Main/Armbian%20OS%20instruction/)G01v2.

## 12. Order Info

#### LG01v2-XXX-YYY

XXX: Frequency Band

- 868: For frequency : 863 ~ 870Mhz
- 915: For frequency : 902 ~ 928Mhz

YYY: 4G Cellular Option

- EC25-E: EMEA, Korea, Thailand, India
- EC25-AFX: America: Verizon, AT&T(FirstNet), U.S.Cellular; Canada: Telus
- EC25-AUX: Latin America, New Zeland, Taiwan
- EC25-J: Japan, DOCOMO, SoftBank, KDDI

More info about valid bands, please see EC25-E product page (https://www.quectel.com/product/ec25.htm)

## 13. Manufacturer Info

#### Shenzhen Dragino Technology Development co. LTD

Room 202, Block B, BCT Incubation Bases (BaoChengTai), No.8 CaiYunRoad

LongCheng Street, LongGang District ; Shenzhen 518116, China

# 14. FCC Warning

This equipment has been tested and found to comply with the limits for a Class B digital device, pursuant to Part 15 of the FCC Rules. These limits are designed to provic installation. This equipment generates uses and can radiate radio frequency energy and, if not installed and used in accordance with the instructions, may cause harmful that interference will not occur in a particular installation. If this equipment does cause harmful interference to radio or television reception, which can be determined by tu the interference by one or more of the following measures:

- -- Reorient or relocate the receiving antenna.
- -- Increase the separation between the equipment and receiver.
- -- Connect the equipment into an outlet on a circuit different from that to which the receiver is connected.
- -- Consult the dealer or an experienced radio/TV technician for help.

Changes or modifications not expressly approved by the party responsible for compliance could void the user's authority to operate the equipment.

The antenna(s) used for this transmitter must be installed to provide a separation distance of at least 20 cm from all persons and must not be co-located or operating in co

• 0 Tags:

No comments for this page